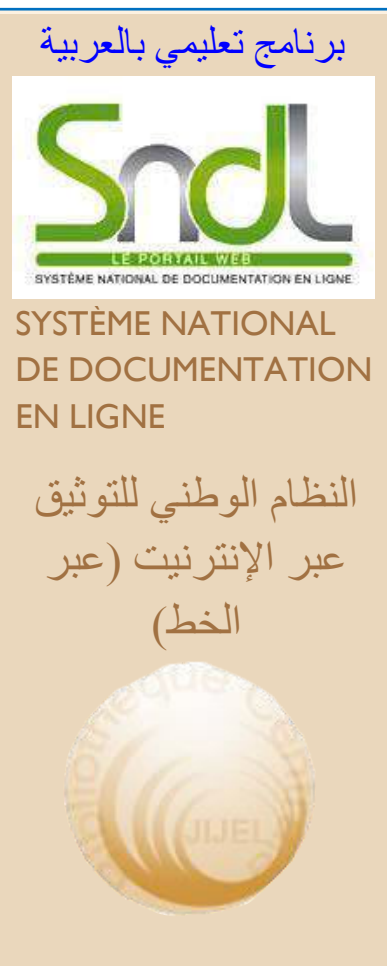

# Bibliothèque Universitaire Centrale Jijel Pôle Tassoust

Campus Tassoust 18004, Tassoust jijelbiblio@gmail.com

## **Bibliothèque Universitaire Centrale Jijel**

# Comment accède-t-on aux bases de données du SNDL?

En se connectant à la page du site SNDL, une interface s'affiche avec votre nom au dessus dès lors que vous aviez été inscrit. À partir de ce moment, vous pourrez entreprendre la recherche documentaire en se reportant aux catégories suivantes :

- 1. Domaines de recherche par spécialités
- 2. Bases en Open access
- 3. Google Scholar

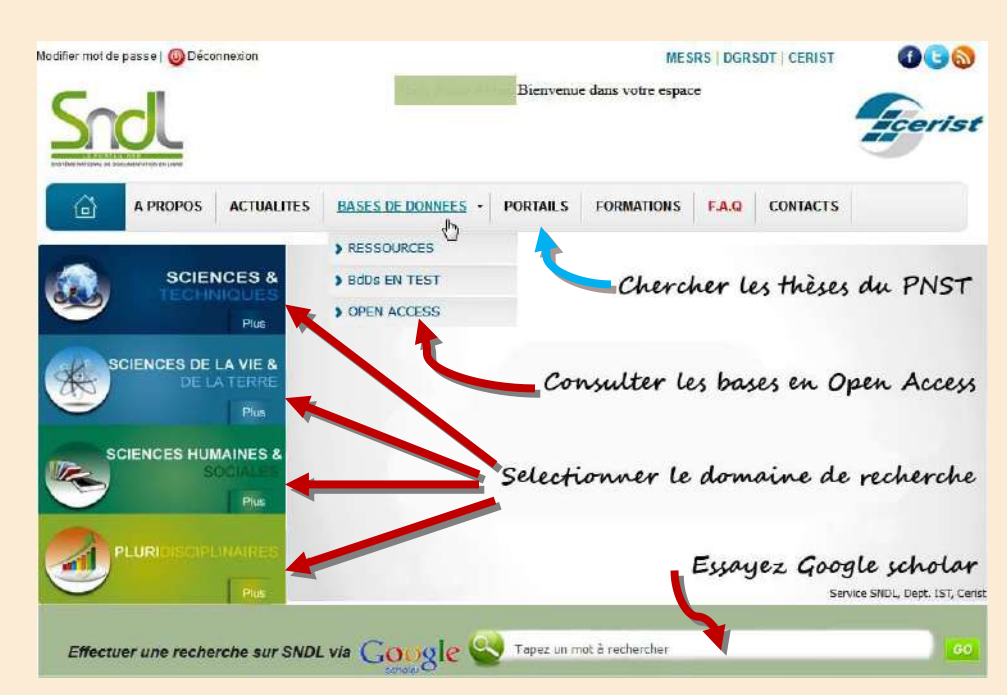

Le Portail National de Signalement des Thèses (PNST) contenu dans la rubrique « Portail » est traité dans un tutoriel à part. (<u>Consultez</u>)

## **Exemple 1 : Domaines de recherche**

Vous avez accès aux quatre domaines de recherche du SNDL à partir des onglets mis à gauche (**Sciences & Techniques, Sciences de la Vie & de la Terre, Sciences Humaines & Sociales** et **Pluridisciplinaires**).

À titre d'exemple, si l'on choisit la rubrique « **Pluridisciplinaires** » (*la dernière*), après le click, l'on retrouve l'ensemble des bases de données traitant plusieurs sujets à la fois et dans la liste qui s'affiche, vous n'avez qu'à sélectionner la base souhaitée (**Suite**).

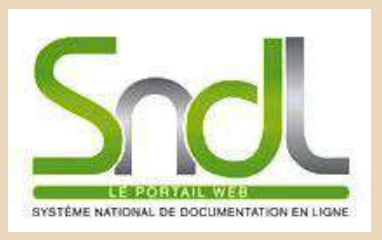

النظام الوطني للتوثيق عبر الإنترنيت (عبر الخط)

Bibliothèque Universitaire Centrale Jijel Pôle Tassoust

Campus Tassoust 18004, Tassoust jijelbiblio@gmail.com

|                                                                           | CIPLINAI   | Bases Pluridisciplinaires                                                                                                    |  |  |  |
|---------------------------------------------------------------------------|------------|----------------------------------------------------------------------------------------------------|--|--|--|
| Modifier mot de pesse     Déconnexten                                     |            | MESRS   DGRSDT   CERIST () CERIST () |  |  |  |
| A PROPOS ACTUALITES BASES DE DONNEES - PORTAILS FORMATIONS F.A.Q CONTACTS |            |                                                                                                    |  |  |  |
| A BODEFGHIJ KLMNOPOR S TUV W XYZ Toute la liste                           |            |                                                                                                    |  |  |  |
| Annual Reviews de Annual Reviews                                          | CONTENU    | 37 revues.<br>• Télécharger le guide d'utilisation d'Annual Reviews                                                                                                    |  |  |  |
|                                                                           | DOMAINES   | Multidisciplinaires                                                                                                    |  |  |  |
|                                                                           | COUVERTURE | Articles publiés en 2013                                                                                                    |  |  |  |
| STOR                                                                      | CONTENU    | Arts & Sciences I ; Arts & Sciences II ; Arts & Sciences III ; Arts & Sciences V ; Arts & Sciences V ; Arts & Sciences V ; Arts & Sciences V ; Arts & Sciences V ; Arts & Sciences X ; Arts & Sciences X ; Art |  |  |  |
|                                                                           | DOMAINES   | Multidisciplinaire                                                                                                    |  |  |  |
| FiloncoDrect<br>ScienceDirect d'Elsevier.                                 | CONTENU    | <ul> <li>e-journals, freedom collection.</li> <li>e-Books, Elsevier Nasson French Health Sciences Collection</li> <li>Voir la liste complète du contenu de ScienceDirect</li> <li>Téléchargor lo guide d'utilisation de ScienceDirect</li> </ul>                                                                                                    |  |  |  |
|                                                                           | DOMAINES   | Multidisciplinaires                                                                                                    |  |  |  |
|                                                                           | COUVERTURE | toutes les années depuis la création de base.                                                                                                    |  |  |  |
| SpringerLink<br>SpringerLink de Springer<br>SciencerRustinecs Abedia      | CONTENU    | -1376 titres de revue + Archives 1001 titres de revue.<br>-50 000 titres de e.Book dans 12 collections.<br>- Télécharger la liste complète des titres de revue Springer<br>- Télécharger le guide d'utilisation de SpringerLink                                                                                                    |  |  |  |
|                                                                           | DOMAINES   | Multidisciplinaires                                                                                                    |  |  |  |
|                                                                           | COUVERTURE | - revue1997-2013, archives des revues1842-1996, e.Books depuis 2005.                                                                                                    |  |  |  |
|                                                                           |            |                                                                                                    |  |  |  |

Le choix de *ScienceDirect d'Elsevier* nous propose plusieurs critères de recherche. Pour vous guider nous avons tapé simplement le « mot clé » Jijel dans la page de recherche.

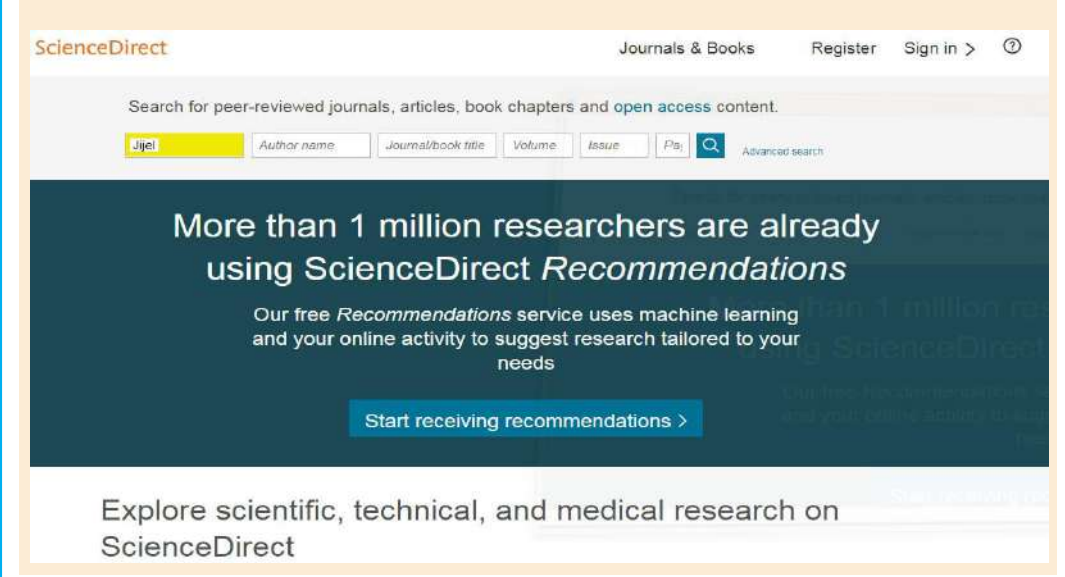

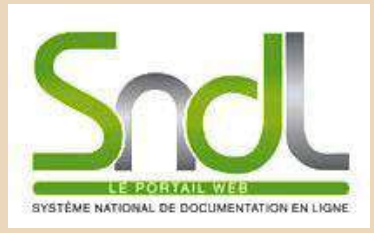

النظام الوطني للتوثيق

عبر الإنترنيت (عبر الخط)

Bibliothèque Universitaire Centrale Jijel Pôle Tassoust

Campus Tassoust 18004, Tassoust jijelbiblio@gmail.com Nous obtenons la liste des articles en PDF qui peuvent être téléchargés gratuitement.

| ScienceDirect                                                                                          |                                                                                                    | Journals & Books                                                                                                    | Register Sign in > ①       |  |  |  |  |
|----------------------------------------------------------------------------------------------------|----------------------------------------------------------------------------------------------------|----------------------------------------------------------------------------------------------------|----------------------------|--|--|--|--|
| Jijel Author n                                                                                         | ame Journal/book title Volume                                                                                                    | e Issue Pages Q Ad                                                                                                    | vanced search              |  |  |  |  |
| 772 results                                                                                            | 🗌 🏗 Download selected articles 🔹 Expo                                                                                                    | đ                                                                                                    | sorted by relevance   date |  |  |  |  |
| Д. Set search alert                                                                                    | Research article  Full text access                                                                                                    | Research article  Full text access                                                                                                    |                            |  |  |  |  |
| Refine by:<br>Years                                                                                    | Mineralogical characterization of Neogene clay areas from the Jijel basin for ceramic purposes (NE Algeria -Africa)<br>Applied Clay Science, Volume 136, February 2017, Pages 176-183<br>Baghdad Abdelmalek, Bouazi Rekia, Boułtouha Youcef, Bouabsa Lakhdar, Fagel Nathalie<br>Download PDF (1 992 KB) Abstract V Export V<br>Research article • Full text access<br>Evaluation of ionophore sensitivity of Eimeria acervalina and Eimeria maxima isolated from the Algerian to Jijel province poultry<br>farms<br>Veterinary Parasitology, Volume 224, 15 July 2016, Pages 77-81<br>Savie Diamoi Abdelone Molecular Molecular Molecular Constantiants<br>Savie Diamoi Abdelone Molecular Molecular Constantiants<br>Savie Diamoi Abdelone Molecular Molecular Molecular Constantiants<br>Savie Diamoi Abdelone Molecular Molecular Molecular Constantiants<br>Research and Constantiants<br>Veterinary Parasitology, Volume 224, 15 July 2016, Pages 77-81<br>Savie Diamoi Abdelone Molecular Molecular Constantiants<br>Savie Diamoi Abdelone Molecular Molecular Constantiants<br>Savier Diamoi Abdelone Molecular Molecular Molecular Constantiants<br>Savier Diamoi Abdelone Molecular Molecular Molecular Constantiants<br>Savier Diamoi Abdelone Molecular Molecular Molecular Constantiants<br>Savier Diamoi Abdelone Molecular Molecular Molecular Molecular Constantiants<br>Savier Diamoi Abdelone Molecular Molecular Molecular Constantiants<br>Diamoi Abdelone Molecular Molecular Molecular Molecular Constantiants<br>Savier Diamoi Abdelone Molecular Molecular Molecula |                                                                                                    |                            |  |  |  |  |
| 2019 (3)<br>2018 (100)<br>2017 (120)<br>Show more ✓                                                    |                                                                                                    |                                                                                                    |                            |  |  |  |  |
| Article type                                                                                           | Sainir Djenal, Abdeslan werddud, mark C. Verkur                                                                                                    | port v                                                                                                    | er us r pr                 |  |  |  |  |
| Review articles (23)  Research articles (426)  Book chapters (2)  Conference abstracts (23)  Show more | Research article • Full text access Decision support for sustainable urban drainage system management: A case study of Jijel, Algeria Journal of Environmental Management, Volume 101, 30 June 2012, Pages 46-53 Abbas Benzerra, Marzouk Cherrared, Bernard Chocat, Frédéric Cherqui, Tarik Zekiouk Download PDF (609 KB) Abstract × Export ×                                                                                                    |                                                                                                    |                            |  |  |  |  |
| Publication title<br>Energy (150)<br>Renewable Energy (85)<br>Building and Environment (30)            | Research article • Open access<br>Sustainability of the Expansion Areas for Co<br>for considering biodiversity<br>Energy Procedia, Volume 119, July 2017, Pages 1<br>Said Grines, Anmar Bouchair, Hocine Tebbouche                                                                                                    | Research article • Open access<br>Sustainability of the Expansion Areas for Coastal Touristic Sites "E.A.C.T.S" Such as the case of El-Aouana in Algeria: Indicators<br>for considering biodiversity<br>Energy Procedia, Volume 119, July 2017, Pages 170-181<br>Said Grines, Ammar Bouchair, Hocine Tebbouche |                            |  |  |  |  |
| Show more 🖌                                                                                            | 🔁 Download PDF (2 242 KB) 🛛 Abstract 🗸 E                                                                                                    | Export 🗸                                                                                                    | Feedback                   |  |  |  |  |

Exemple 2 : Bases en Open Acces (Accès libre)

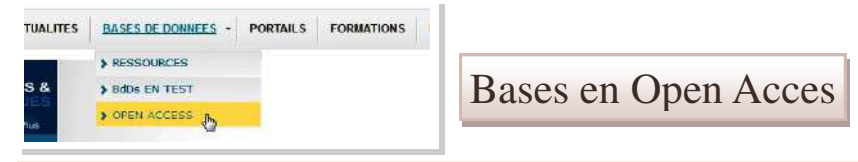

L'*Open Access* comprend des bases multilingues en accès libre et c'est dans ce panier que l'on retrouve le plus de bases en **Arabe**.

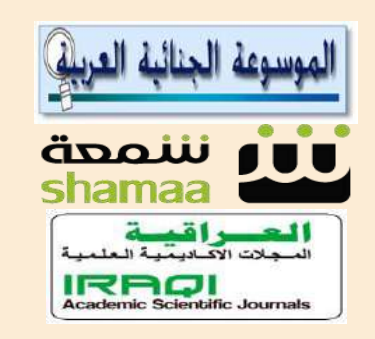

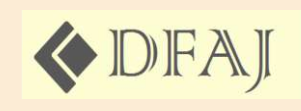

فاعدة التشريعات العربية المتعلقة بالرقابة المالية

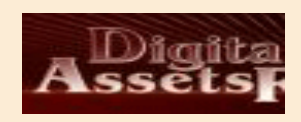

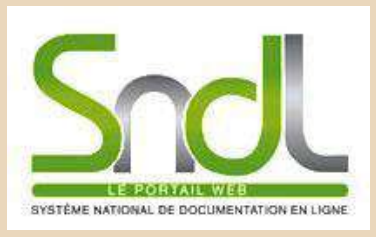

النظام الوطني للتوثيق عبر الإنترنيت (عبر الخط)

# Bibliothèque Universitaire Centrale Jijel Pôle Tassoust

Campus Tassoust 18004, Tassoust jijelbiblio@gmail.com Choisissez une base et faites votre recherche comme d'habitude. Les flèches rouges montrent les bases en arabe.

| And the rest of many 1 (1) (An other store                                                                                                    |            |                                                                                                    |  |  |  |
|----------------------------------------------------------------------------------------------------|------------|----------------------------------------------------------------------------------------------------|--|--|--|
| Bienvenue dans votre espace                                                                                                    |            |                                                                                                    |  |  |  |
| A PROPOS ACTUALITES BASES DE DONNEES + PORTAILS FORMATIONS FAG CONTACTS                                                                                                    |            |                                                                                                    |  |  |  |
| Open Access                                                                                                    |            |                                                                                                    |  |  |  |
|                                                                                                    | ABCDEP     | TO HIJKLMN O POR STUNW XYZ Toute ia liste                                                                                                    |  |  |  |
| <u>©6900</u>                                                                                                    | CONTENU    | 2141 e.journals et 01 e.books.                                                                                                    |  |  |  |
| ADORA ( système de restantibe monettel<br>en l'égre au l'agrénistates) de 7<br>Organitation des Mattore Unies pour<br>Alimentation et de Mattore (FAO)                                               | DOMAINES   | sciences auticotes.                                                                                                    |  |  |  |
| ACCESSION ACCESSION                                                                                                    | CONTENU    | situs de 7 million de references bitiliographiques sur les sciences et la technologie apricoles avec<br>divertualisment des llens vers le toxte intégral de la publication ou des informations sapplémentaires<br>entrailes d'autous resources informats                                                                       |  |  |  |
|                                                                                                    | DOMAINES   | actionces agricoles.                                                                                                    |  |  |  |
|                                                                                                    | COUVERTURE | 1975> Present                                                                                                    |  |  |  |
|                                                                                                    | CONTENU    | e.journals.                                                                                                    |  |  |  |
| AUDL (African Journats Delines) / AUDL                                                                                                    | DOMAINED   | pluridisciplinaires (sciences et techniques/ sciences humaines et sociales/ sciences médicates).                                                                                                    |  |  |  |
|                                                                                                    | COUVERTURE | 1227 Probent                                                                                                    |  |  |  |
|                                                                                                    |            | هول البربیه طبقیه و الژبن، همربیه المن غلق، سبر، البرای د<br>محد در د                                                                                                    |  |  |  |
|                                                                                                    |            | مر - 1991 التربية).<br>- 1991 التربية منابة مستربة من المنظمات المرابة والإقبية (منظمة الأمر المنظمة الأمروبية لحقيق الإسبار، منظمة البرل<br>- وكار يولف مستربة الحرل البر بيم.                                                                                                    |  |  |  |
| الموسوعة الجنالية العوق                                                                                                    | CONTENU    | ه - 104 القام اليابية كلية معالم المحسلة.<br>- 1989-تجما عليها مريدة 1986 منهما القيا المعني التي .<br>- 299 منهما القيا منيا 1986 منهما القيا المعني للإخلاقة في 198 منهما القيا استقرا من مكان الأمد الماسة المكاممة<br>- مركز في القريري                                                                                    |  |  |  |
| (INOP-POGAR) Jacop                                                                                                    |            | ر المور المعالية المالية.<br>- الاربية منياة لذات اللبانية:<br>- المول المعالية:<br>- المول المعالية:                                                                                                    |  |  |  |
|                                                                                                    | BOMAINES   | النقري الإستانية و الأسليم العالية و النقيم العالية)                                                                                                    |  |  |  |
|                                                                                                    |            | بالجرابية الجمارية بعمرو الدول الجرارية                                                                                                    |  |  |  |
|                                                                                                    |            | مندوني 1000 100<br>1955 مين الحاقة الجافية على الابراك المامة السارية العامول في الترك العربية ميث الدم عام 1000 1000 1000 1000 10<br>1947 ممة العربية مقسط هي كسمين                                                                                                    |  |  |  |
| which security and a security ( ) and                                                                                                    | CONTENU    | » المريضة السيط والله معنية 120 متري من متريضة منط العراق والمستبلة المحمية السريطية وسيرس بيط قرائة وزارة<br>الطرق وزرائة الإعدادة منية المسارك مسرس منطقة الماسي مراقي 1965 معة الأوراني<br>- التريضانيا الطريري الأساني المسالكة مع يقاد القادمة في الكريث المسري من الذلك مسرة المراقي في القامة وبي تركن                  |  |  |  |
| یر است کار رسان کسرینه هماینده بار اینه علی معاریه ۲<br>بر اسع کاربر است. ۲۹،۰۰۵ (MON) میاجی (۱۰)<br>است.کی افول: امریزه (MONO)                                                                      |            | امیری و همه در فرایی طبه نمینه و می تدریمات میری دفر به طبی نمید افستانین .<br>زیادور ایمات:<br>                                                                                                    |  |  |  |
|                                                                                                    |            | <ul> <li>۲ تماد الشريمان الإسفادية</li> <li>۲ مان المحمد القادمان</li> </ul>                                                                                                    |  |  |  |
|                                                                                                    | DOMAINES   | و طبقهم الإسلية و المقيم القلولية                                                                                                    |  |  |  |
| ar×iv.org                                                                                                    | CONTENU    | plus de 1,018,597 articles.                                                                                                    |  |  |  |
| arely, org / Cornell University Literary.                                                                                                    | BOMAINER   | sciences et techniques (physique, mathématiques, informatique, sciences non lindaires et biologie<br>spantitation).                                                                                                    |  |  |  |
| 000                                                                                                    | CONTENU    | a.jmanal.                                                                                                    |  |  |  |
|                                                                                                    | BORAINEB   | Medeuloe                                                                                                    |  |  |  |
|                                                                                                    | COUVERTURE | 2011 Présent                                                                                                    |  |  |  |
| and the second second second                                                                                                    | CONTENU    | 6 e.Journals et plus de 1000 articles.                                                                                                    |  |  |  |
| Charactery Control<br>Sectores functions Mention                                                                                                    | BORAINES   | athiester.                                                                                                    |  |  |  |
|                                                                                                    | COUVERTURE | 2010 Présent                                                                                                    |  |  |  |
| ASSESS                                                                                                    | CONTENT    | گەيد ياغار وميا-سادون                                                                                                    |  |  |  |
| The Digital July + Sudue Junit Estimates                                                                                                    | DURAINES   | strength asia.                                                                                                    |  |  |  |
| <b>\$</b> DFAJ                                                                                                    | CONTENU    | الله، عربي يستر، الديريك فنضية السكمة السائرية في طريق والمثلمة على شيكة الإتاريك سيدة.                                                                                                    |  |  |  |
| DFA3 / Directory) Saturd Saturd Haused Hard<br>All of Allies Satur / Col Prov Arabi Allies<br>and an Allies Satur / Col Prov Arabi Allies<br>and an Allies Saturd and Allies<br>and an Allies Saturd |            | Direct Minesconder                                                                                                    |  |  |  |
| HAL                                                                                                    | CONTENU    | Articles scientifiques de niveau vecherche, publiés ou non : articles dans des revues communications<br>als un compres, suvrages et chapitre d'ouvrage, priceedings, finevets, decoments de travail, rapports.                                                                                                    |  |  |  |
| AICHIVEN-OLIVETTELT<br>FOL (Hyper Arstele en Ligner) / CCSD<br>Carters Bour is Communication<br>Contraction Coreca                                                                                   |            | au total olus de 356 779 documents et 618 562 notices.                                                                                                    |  |  |  |
|                                                                                                    |            |                                                                                                    |  |  |  |
|                                                                                                    | CONTENU    | Biopertoine centeriant: 2430055 articlea en accés libre our un total de 7.455.444 artíclea. Caux en accés<br>libre atmanuet de 110 autos emplanement libres, de 218 attes dont les artícleas exclament ant. Roma et<br>a se atmanue attes atmanuel libres, de 218 attes actives artícles provenient de 1385 attes<br>payartas. |  |  |  |
|                                                                                                    | BOMAINES   | pluridisciplinatives (sciences et techniques/ sciences humalnes et socialies/ sciences médicalies),                                                                                                    |  |  |  |
| 1                                                                                                    | CONTENU    | e.journals, e.flooks, e.jaroceeding<br>au totat 63 publications . 41 000 documents.                                                                                                    |  |  |  |
| Fevues                                                                                                    | DOMAINES   | pluridisciplination.                                                                                                    |  |  |  |
|                                                                                                    | CONTENU    | يرويه المحمد المرابع المحمد (1973) بعد 1                                                                                                    |  |  |  |
|                                                                                                    |            |                                                                                                    |  |  |  |
| المراقة BRACH ، والما المركز والطعاد والماء<br>المركز حداق والرسارة عناقي طريقية والطعاد والماء                                                                                                    | CONVERTURE | 2005 المد الأن                                                                                                    |  |  |  |
|                                                                                                    |            |                                                                                                    |  |  |  |

## Exemple 3 : Effectuer une recherche via Google Scholar

Effectuer une recherche sur SNDL via Google S Tapez un mot à rechercher

Google Scholar est idéal pour effectuer des recherches simples dans un grand nombre de bases de données. Dans Google Scholar, vous pouvez effectuer des recherches par mot clé, auteur et titre d'article. Il existe également une recherche avancée avec plus d'options.

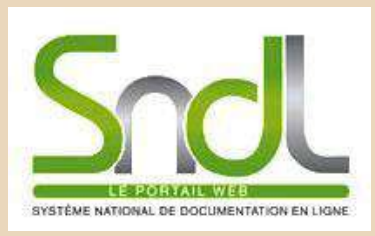

Bibliothèque Universitaire Centrale Jijel Pôle Tassoust

Campus Tassoust 18004, Tassoust jijelbiblio@gmail.com Google Scholar est différent de Google. Il recherche les mêmes types de livres, d'articles et de documents scientifiques que ceux que vous recherchez dans les catalogues et les bases de données. Son autorité universitaire et ses objectifs scientifiques le distinguent de Google ordinaire.

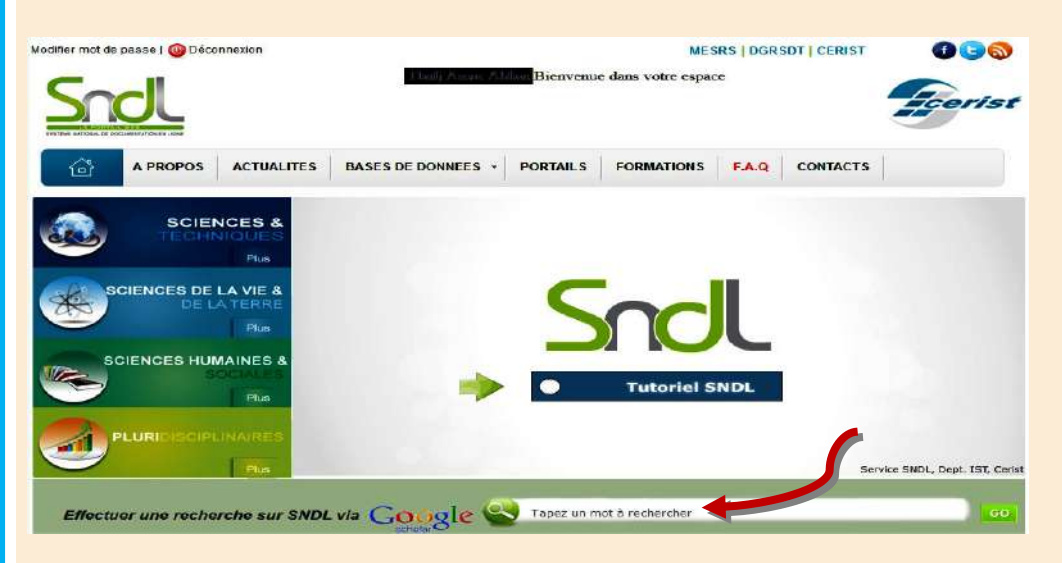

La recherche est aussi simple que dans Google classique. Commencez par la page d'accueil du SNDL et localisez le champ de recherche Google Scholar au milieu. Entrez un terme ou une expression de recherche, tel que "sittelle kabyle".

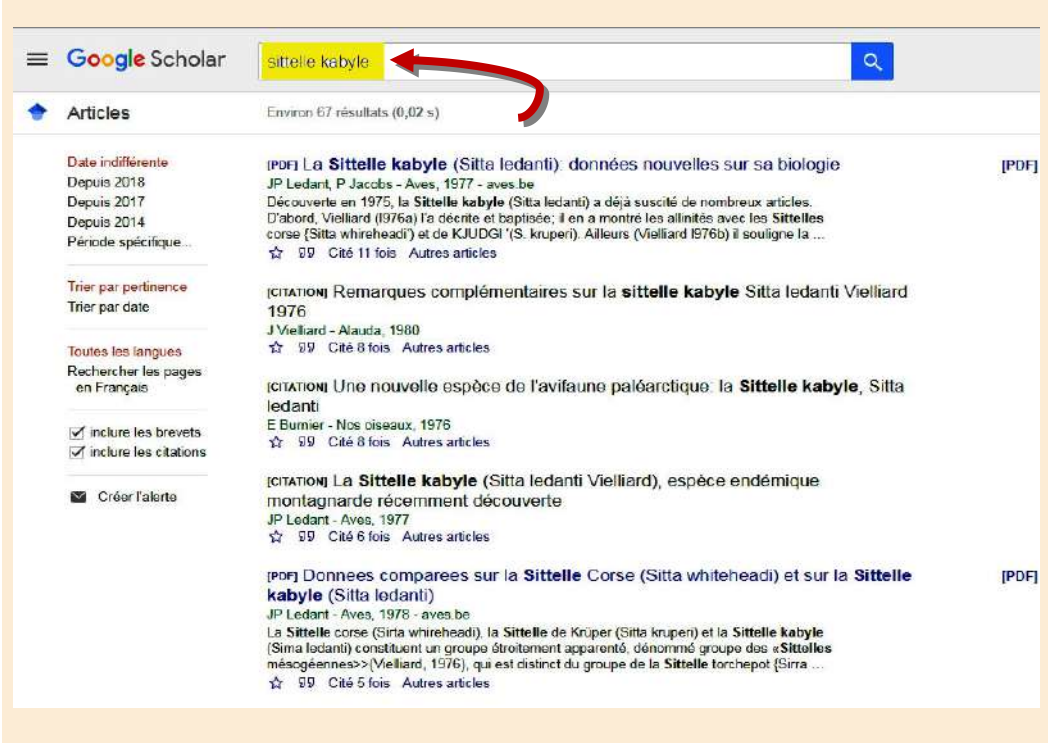

Comme Google classique, Google Scholar renvoie d'abord les résultats les plus pertinents, en fonction d'un élément du texte intégral, de son auteur, de sa source et du nombre de citations de cet élément dans d'autres sources. Certaines actions sont plus ou moins différentes de celles de Google habituel: cliquer sur un titre peut vous amener à une citation ou à une description plutôt qu'à l'ensemble du document et Google Scholar ne vous fournira pas nécessairement le texte intégral de chaque résultat de recherche.